## Инструкция для родителей по просмотру успеваемости своего ребенка

1. Зайти под логином своего ребенка.

2. Для просмотра информации по образовательному процессу необходимо на синей навигационной полосе в верхней части экрана выбрать раздел «Образование».

3. Выбрать в разделе «Образование» / «Дневник».

4. Из раздела «Дневник» выбрать "По семестрам" или "Итоговые".

Оценки за "2 сем", это оценки за аттестацию в дистанционном режиме.

| De  | ения Статистика По при      | динтам По семестрам Итсторые О | Pointer a space | Эту странциу выр ниати не просматровал |          |                 |         |           |   |
|-----|-----------------------------|--------------------------------|-----------------|----------------------------------------|----------|-----------------|---------|-----------|---|
| 1-0 | семестр 7-й семестр         |                                |                 |                                        |          |                 |         |           |   |
|     | Нахмите на оценку, чтобы ув | идеть рейтинг в классе         |                 |                                        |          |                 |         |           |   |
|     |                             |                                |                 |                                        | Openyper |                 | Crement | 2         | N |
| 1   | regentu                     | Others                         |                 | Contraver                              | 8cen     | (10<br>Ophicher | 6811    | ving ving |   |
| 1   | 1C                          | 2222222                        |                 | 0                                      | 0        | 0               | 2       | 2         |   |
| 2   | Web программирование        | 8888888                        |                 | 0                                      | 0        | 0               | 3,57    | 8         |   |
| 3   | БЖД                         | 22                             |                 | 0                                      | 0        | 0               | 2       | 2         |   |
| 4   | Иностранный язык            | 2222222222                     |                 | 0                                      | 0        | 0               | 2       | 2         |   |
| 5   | KC                          | 008222                         |                 | 0                                      | 0        | 0               | 2,83    |           |   |
| 6   | Основы философии            | 2220                           |                 | 0                                      | 0        | 0               |         |           |   |
| 7   | прим КГ                     | 22                             |                 | 0                                      | 0        | .0              | 2       | 2         |   |
| 8   | Проектир. Web-интерф        | 22222                          |                 | 0                                      | 0        | 0               | 2       | 2         |   |
| 9   | Разработка АИС              | 2222                           |                 | 0                                      | 0        | 0               | 2       |           |   |
| 10  | Управление проектами        | 2222                           |                 | 0                                      | 0        | 0               | 2       | 2         |   |
| 11  | Физкультура                 | 022                            |                 | 0                                      | 0        | 0               | 2.07    | 8         |   |